## Trámites escolares ante el Subcomité Académico

posgrado en Ciencias Bioquímicas

Ingreso de solicitudes

Ingresar a la pág. https://bioquimicas.posgrado.unam.mx/home

En la parte superior derecha ingresar en ACCESO

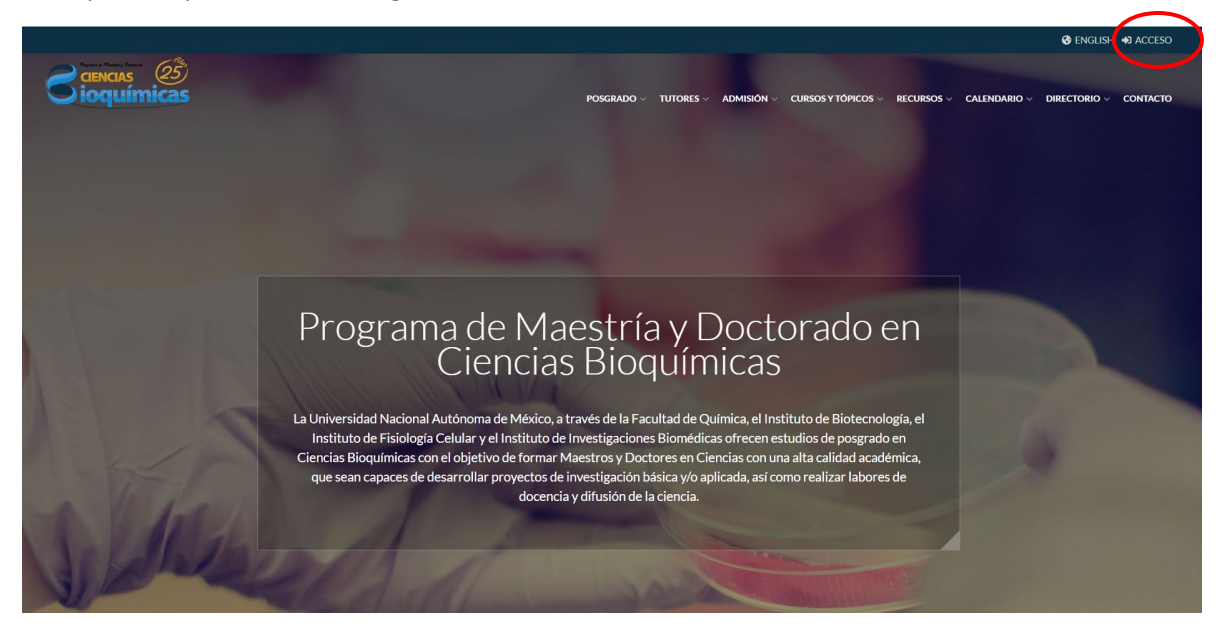

Ingresar la dirección electrónica y contraseña generada cuando te registraste al posgrado.

En caso de no recordar la contraseña puedes solicitar "recuperación de contraseña"

Si es necesario cambiar la dirección electrónica envía un mensaje a mdcbq@posgrado.unam.mx

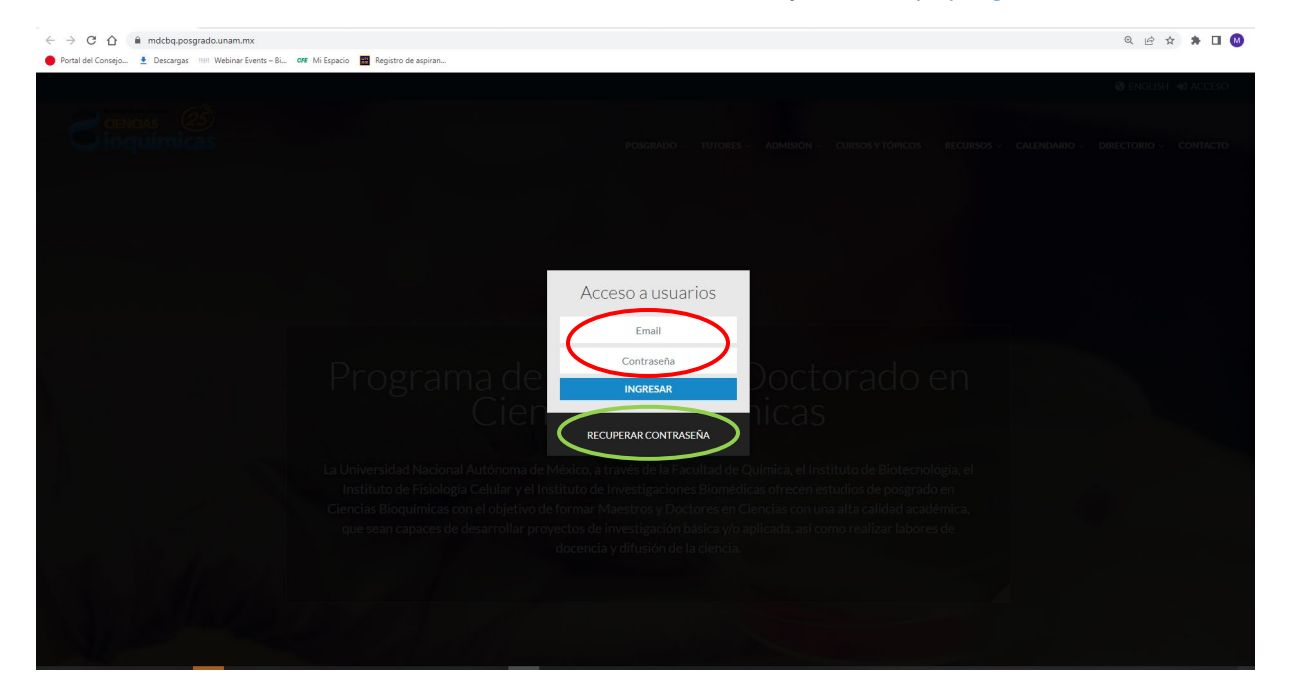

Al ingresar a tu perfil observarás:

 Mis datos: puedes revisar los datos que hay en la sección de "Información General", algunos campos están activos para que los puedas modificar y otros están restringidos. En caso de necesitar cambiar datos en las secciones restringidas solicítalo enviando un mensaje a mdcbq@posgrado.unam.mx.

| ← → C ☆ 🗎 mdcbq.posgr              | ado.unam.mx/panel/alumno_documentos.php?id=3853&ewito=1    | ् छ 🛧 🗯 🗖                 |
|------------------------------------|------------------------------------------------------------|---------------------------|
| 🔴 Portal del Consejo 🔮 Descargas ! | III Webinar Events - 81 📭 Mi Espacio 🗱 Registro de aspiran |                           |
|                                    | S                                                          | INICIO · REGRESAR AL POSG |
| 🛎 MI PERFIL                        | INFORMACIÓN GENERAL DOCLIMENTOS                            |                           |
| I Mis datos                        |                                                            |                           |
|                                    | CIS DATOS HAN SIDO ACTUALIZADOS                            |                           |
|                                    |                                                            |                           |
|                                    | <ul> <li>Ficha de pago</li> </ul>                          |                           |
|                                    | 🗢 Fotografia                                               |                           |
|                                    | <ul> <li>Acta de nacimiento</li> </ul>                     |                           |
|                                    | ♥ Título de licenciatura                                   |                           |
|                                    | O Certificado de licenciatura                              |                           |
|                                    | Carta de equivalencia de promedio general                  |                           |
|                                    | Carta de Aceptación                                        |                           |
|                                    | < ANTERIOR CONTINUAR >                                     |                           |
|                                    |                                                            |                           |
|                                    |                                                            |                           |
|                                    |                                                            |                           |
|                                    |                                                            |                           |
|                                    |                                                            | • 1221 p. m               |

2. Solicitudes: Te mostrará dos opciones

Realizar solicitud: Te mostrará un menú con los trámites que puedes hacer.

Mis solicitudes: Te mostrará la lista de solicitudes que has generado.

| ← → C ☆ 🔒 mdcbq.posgrado.unar | m.mx/panel/cas_general_alumno/ca_soli | itud.php      |   |                 | ୍ ଜ ☆ 🛪 🛛 🔕 :                 |
|-------------------------------|---------------------------------------|---------------|---|-----------------|-------------------------------|
|                               | iar Events – Bi 🗰 Mir Espacio 📷 Kegis | ro de aspiran |   |                 | INICIO · REGRESAR AL POSGRADO |
| 🛔 MI PERFIL                   | Realizar solicitud                    |               |   |                 |                               |
|                               |                                       |               |   |                 |                               |
| Prealizar solicitud           | Solicitud:                            | Seleccionar   | ~ |                 |                               |
| I Mis solicitudes             |                                       |               |   |                 |                               |
|                               |                                       |               |   | CREAR SOLICITUD |                               |
|                               |                                       |               |   |                 |                               |
|                               |                                       |               |   |                 |                               |
|                               |                                       |               |   |                 |                               |
|                               |                                       |               |   |                 |                               |
|                               |                                       |               |   |                 |                               |
|                               |                                       |               |   |                 |                               |
|                               |                                       |               |   |                 |                               |
|                               |                                       |               |   |                 |                               |
|                               |                                       |               |   |                 |                               |
|                               |                                       |               |   |                 |                               |
|                               |                                       |               |   |                 |                               |
|                               |                                       |               |   |                 |                               |

Como ejemplo haremos la solicitud de Jurado de Grado.

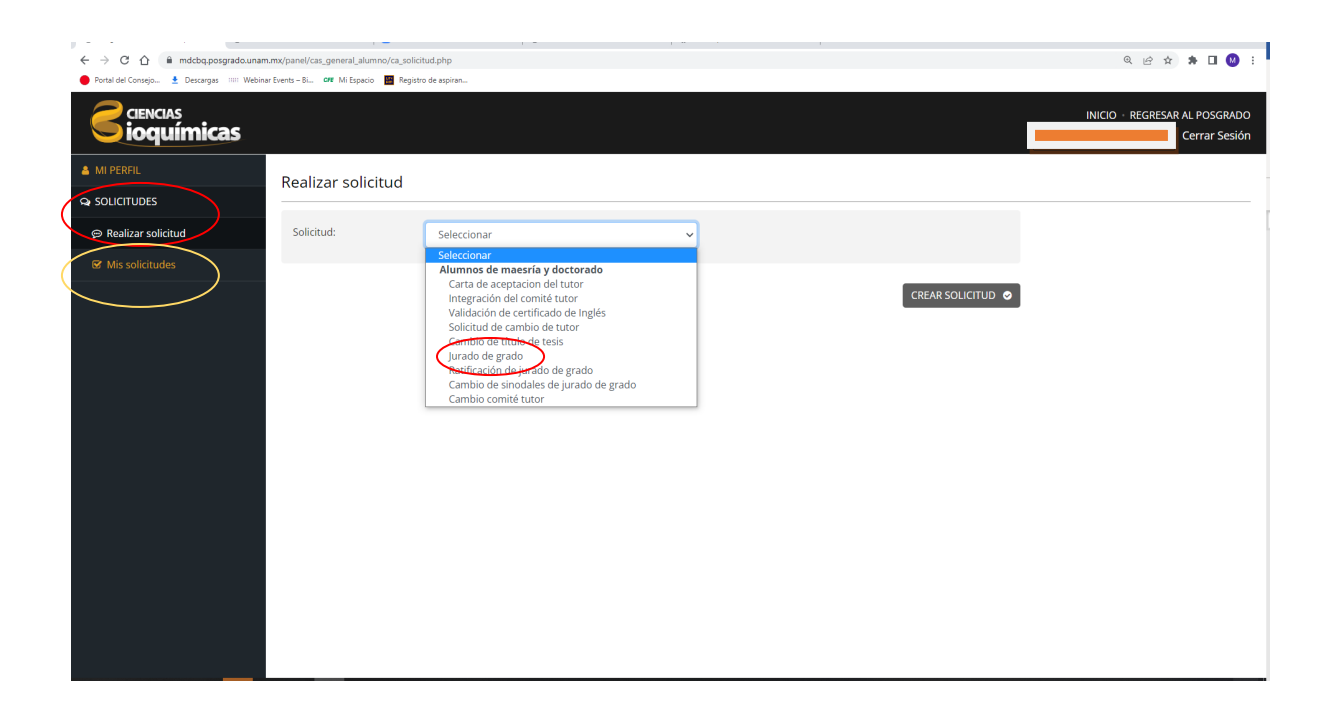

Automáticamente se mostrará:

- 1. Nombre del alumno
- 2. Solicitud
- 3. Entidad
- 4. Tutor principal

Iniciar el llenado de los campos solicitados

| ← → C ☆ 🌢 mdcbq.posgrado.unam.mx/panel/cas_alumnos_mae_doc/cas_jur                                                                                                    | ado_grado.php?id=5&exito=3                                                 | Q 🖻 🖈 🖬 🙆 🗄                   |
|----------------------------------------------------------------------------------------------------|----------------------------------------------------------------------------|-------------------------------|
| 🔴 Portal del Consejo 🔮 Descargas 💷 Webinar Events – Bi 🕫 Mi Espacio 📓 Registro                                                                                                    | v de aspiran                                                               |                               |
|                                                                                                    |                                                                            | INICIO · REGRESAR AL POSGRADO |
| A MI PERFIL Solicitud No.5 - Jura                                                                                                    | do de grado                                                                |                               |
|                                                                                                    |                                                                            |                               |
| @ Realizar solicitud @ NUEVA SOLICITUD                                                                                                    | CREADA. POR FAVOR LLENE EL SIGUIENTE FORMULARIO PARA CONTINUAR EL PROCESO. |                               |
| 𝗭 Mis solicitudes                                                                                                    |                                                                            |                               |
| Solicitante:<br>Solicitud:<br>Entidad:<br>Tutor principal:<br>Titulo del proyecto actual<br>(inglés):<br>Oportunidad de<br>obtenuidad de<br>obtenuidad de<br>obtenuidad restruction de grado:<br>Observaciones: | Jurado de grado<br>Instituto de Química                                    |                               |

Ingresar los participantes del Comité Tutor, incluyendo al tutor principal

| ← → C ①                                                                                                    | .mx/panel/cas_alumnos_mae_doc/cas_ju   | ado_grado.php?id=5&exito=3                                                                                                    | 역 순 ☆ 🐐 🖬 👹 🗄                 |
|----------------------------------------------------------------------------------------------------|----------------------------------------|----------------------------------------------------------------------------------------------------|-------------------------------|
| Portal del Consejo   Portal del Consejo  Portal del Consejo | r Events – Bi 🚧 Mi Espacio 🔛 Registr   | de aspiran                                                                                                    |                               |
|                                                                                                    |                                        |                                                                                                    | INICIO · REGRESAR AL POSGRADO |
| 🔺 MI PERFIL                                                                                                    |                                        |                                                                                                    |                               |
|                                                                                                    | Comité tutor                           |                                                                                                    |                               |
| 🗩 Realizar solicitud                                                                                                    | Llene los campos correspor<br>signo •. | dientes y de clic en el botón "Agregar" para agregar a un elemento a la lista. Para eliminarlo de clic en el botón rojo con el |                               |
| 🗭 Mis solicitudes                                                                                                    |                                        |                                                                                                    |                               |
|                                                                                                    | Tipo:                                  | PMDCBQ ~                                                                                                    |                               |
|                                                                                                    | Nombre:                                | Seleccionar                                                                                                    |                               |
|                                                                                                    |                                        | AGREGAR •                                                                                                    |                               |
|                                                                                                    |                                        |                                                                                                    |                               |
|                                                                                                    |                                        |                                                                                                    |                               |
|                                                                                                    | Sinodales propuestos                   |                                                                                                    |                               |
|                                                                                                    | Llene los campos correspor             | dientes y de clic en el botón "Agregar" para agregar a un elemento a la lista. Para eliminarlo de clic en el botón rojo con el |                               |
|                                                                                                    | signo 🛡.                               |                                                                                                    |                               |
|                                                                                                    |                                        |                                                                                                    |                               |
|                                                                                                    | Tipo:                                  | PMDCBQ ~                                                                                                    |                               |
|                                                                                                    | Tipo:                                  | Presidente                                                                                                    |                               |
|                                                                                                    | Nombre:                                | Seleccionar v                                                                                                    |                               |
|                                                                                                    |                                        | AGREGAR •                                                                                                    |                               |
|                                                                                                    |                                        |                                                                                                    |                               |

Ingresar la propuesta de sinodales. Es importante hacer notar que los sinodales y el estatus dentro del jurado pueden ser cambiados por el Subcomité Académico.

| ← → C ① 🔒 mdcbq.posgrado.unar            | m.mx/panel/cas_alumnos_mae_doc/cas_  | urado_grado.php?id=5&exito=3                                                                                                    | Q 🖻 🖈 🖪 🙆                                      |
|------------------------------------------|--------------------------------------|----------------------------------------------------------------------------------------------------|------------------------------------------------|
| 😑 Portal del Consejo 🛓 Descargas 💷 Webin | nar Events – Bi 🕶 Mi Espacio 📰 Regis | ro de aspiran                                                                                                    |                                                |
| CIENCIAS<br>ioquímicas                   |                                      |                                                                                                    | INICIO · REGRESAR AL POSGRADO<br>Cerrar Sesión |
| 🛎 MI PERFIL                              | Sinodales propuestos                 |                                                                                                    |                                                |
|                                          | Llene los campos correspo            | ndientes y de clic en el botón "Agregar" para agregar a un elemento a la lista. Para eliminarlo de clic en el botón rojo con el       |                                                |
| p Realizar solicitud                     | signo 🗢.                             |                                                                                                    |                                                |
| S Mis solicitudes                        | Tipo:                                | DND/RO                                                                                                    |                                                |
|                                          | Tipo:                                |                                                                                                    |                                                |
|                                          | npo.                                 | Presidente                                                                                                    |                                                |
|                                          | Nombre:                              | Seleccionar V                                                                                                    |                                                |
|                                          |                                      | AGREGAR O                                                                                                    |                                                |
|                                          |                                      |                                                                                                    |                                                |
|                                          | Artículos (Sólo si cuen              | a con artículos)                                                                                                    |                                                |
|                                          | Bor fan ier llong les siguier        | e en en en en el parte <b>"Armenau"</b> para arrorar a un elemente a la lista. Dara eliminado de elis en el boten reis sen            |                                                |
|                                          | el signo •.                          | res campos y de circ en el boton i <b>regregor</b> para agregar a un elemento a la ista, i ara eliminano de circ en el boton rojo con |                                                |
|                                          |                                      |                                                                                                    |                                                |
|                                          | Artículo:                            |                                                                                                    |                                                |
|                                          | Tipo:                                | Seleccionar 🗸                                                                                                    |                                                |
|                                          | Estado del artículo:                 | Seleccionar v                                                                                                    |                                                |
|                                          | Participación:                       | Seleccionar v                                                                                                    |                                                |
|                                          | Eastor do impacto:                   |                                                                                                    |                                                |

Ingresar los datos de las publicaciones que se hayan realizado dentro de los estudios de maestría o doctorado.

| ← → C ① 🗎 mdcbq.posgrado.unan            | n.mx/panel/cas_alumnos_mae_doc/cas_ju | rado_grado.php?id=5&exito=3 | 3                             |                                |                                       |              | < 2 순 ☆ 🐐 🛯 👑 :                                |
|------------------------------------------|---------------------------------------|-----------------------------|-------------------------------|--------------------------------|---------------------------------------|--------------|------------------------------------------------|
| Portal del Consejo  Descargas Hill Webin | ar Events – Bi 🗱 Mi Espacio 🛗 Registi | o de aspiran                |                               |                                |                                       |              |                                                |
|                                          |                                       |                             |                               |                                |                                       |              | INICIO · REGRESAR AL POSGRADO<br>Cerrar Sesión |
| 🔺 MI PERFIL                              | Artículos (Sólo si cuent              | a con artículos)            |                               |                                |                                       | -            |                                                |
|                                          | Por farvor llene los siguient         | es campos y de clic en el l | botón <b>"Agregar"</b> para a | gregar a un elemento a la lisi | ta. Para eliminarlo de clic en el bot | ton rojo con |                                                |
| Realizar solicitud                       | el signo 🗢.                           |                             |                               |                                |                                       |              |                                                |
| G Mis solicitudes                        | Artículo:                             |                             |                               |                                |                                       |              |                                                |
|                                          | / a dedito.                           |                             |                               |                                |                                       |              |                                                |
|                                          | Tipo:                                 | Seleccionar 🗸               |                               |                                |                                       |              |                                                |
|                                          | Estado del artículo:                  | Seleccionar 🗸               |                               |                                |                                       |              |                                                |
|                                          | Participación:                        | Seleccionar 🗸               |                               |                                |                                       |              |                                                |
|                                          | Factor de impacto:                    |                             |                               |                                |                                       |              |                                                |
|                                          | ISSN:                                 |                             |                               |                                |                                       |              |                                                |
|                                          | Revista:                              |                             |                               |                                |                                       |              |                                                |
|                                          |                                       |                             |                               |                                | A                                     | GREGAR 📀     |                                                |
|                                          |                                       |                             |                               |                                |                                       |              |                                                |
|                                          | Documentos                            |                             |                               |                                |                                       |              |                                                |
|                                          | Documentos                            |                             |                               |                                |                                       |              |                                                |
|                                          | Por farvor agregue los docu           | mentos en los formatos y    | y especificaciones solici     | adas. *Documentos obligato     | rios.                                 |              |                                                |
|                                          |                                       |                             |                               |                                |                                       |              |                                                |
|                                          | *Acta de examen tutoral               | 4                           | Pendiente                     | SELECCIONAR ARCHIVO            |                                       |              |                                                |

Ingresar los documentos que se indican en cada solicitud.

| ← → C ☆ 🔒 mdcbq.posgrado.unam.r            | x/panel/cas_alumnos_mae_doc/cas_jurado_grado.php?id=5&                                                                                              | xito=3                                       |                                                                                |                                                                   | Q 🖻 🖈 🖬 😡                                      |
|--------------------------------------------|----------------------------------------------------------------------------------------------------|----------------------------------------------|--------------------------------------------------------------------------------|-------------------------------------------------------------------|------------------------------------------------|
| 🔴 Portal del Consejo 🛓 Descargas 💠 Webinar | vents – Bi CFF Mi Espacio 🧮 Registro de aspiran                                                                                                    |                                              |                                                                                |                                                                   |                                                |
|                                            |                                                                                                    |                                              |                                                                                |                                                                   | INICIO · REGRESAR AL POSGRADO<br>Cerrar Sesión |
| 👗 MI PERFIL                                | Revista:                                                                                                    |                                              |                                                                                |                                                                   |                                                |
|                                            |                                                                                                    |                                              |                                                                                |                                                                   |                                                |
| p Realizar solicitud                       |                                                                                                    |                                              |                                                                                |                                                                   |                                                |
| 🖉 Mis solicitudes                          |                                                                                                    |                                              |                                                                                |                                                                   |                                                |
|                                            | Documentos                                                                                                    |                                              |                                                                                |                                                                   |                                                |
|                                            | Por farvor agregue los documentos en los form                                                                                                    | atos y especificaciones s                    | olicitadas. *Documentos obligatorios.                                          |                                                                   |                                                |
|                                            | *Acta de examen tutoral<br>Documento obligatorio<br>Donde el Comite Tutor da el permiso de la<br>escritura de tesis<br>Formato: pdf   Peso max: 2MB | A Pendiente                                  | SELECCIONAR ARCHIVO                                                            |                                                                   |                                                |
|                                            | *Visto bueno del tutor<br>Documento obligatorio<br>Formato: pdf   Peso max: 2MB                                                                     | A Pendiente                                  | SELECCIONAR ARCHIVO                                                            |                                                                   |                                                |
|                                            | Antes de enviar la solicitud le pedimos o<br>requerida ya que una vez enviada no po<br>académico.                                                   | que verifique que los<br>drá modificarse. To | datos sean correctos y haya cargado<br>das las solicitudes están sujetas a apr | toda la documentación<br>obación del comité<br>ENVIAR SOLICITUD ᅌ |                                                |

Si los documentos se ingresaron de forma correcta el texto "Archivo agregado" se mostrará en color azul.

| ← → C û û mdotq.posgrado.unam.mv/panel/cas_alumnos_mae_doc/cas_jurado.grado.grad | < @ ☆ ♠                | 🗆 🚺 i           |
|----------------------------------------------------------------------------------------------------|------------------------|-----------------|
| 🔴 Portal del Conzejo. 🔮 Descargas: 💷 Webinar Events -BL. 🛛 🗰 Mi Espacio 🖀 Registra de aspiran                                                                                                    |                        |                 |
|                                                                                                    | CIO · REGRESAR AL POSO | GRADO<br>Sesión |
| MIPERFIL      Revista:                                                                                                    |                        |                 |
| Q SOLICITUDES                                                                                                    |                        |                 |
| (P) Realizar solicitud                                                                                                    |                        |                 |
| Mis solicitudes                                                                                                    |                        |                 |
| Documentos                                                                                                    |                        |                 |
| Por farvor agregue los documentos en los formatos y específicaciones solicitadas. *Documentos obligatorios.                                                                                                    |                        |                 |
| Acta de examen tutoral     Documento obligatorio     Donde el Contrié Tutor da el permiso de la     escritura de tesis     Formato: pdf   Peso max: 2M8                                                                                                    |                        |                 |
| Visto overo del tutor<br>Documento abligatorio<br>Formato: pdf   Peso max: 2MB                                                                                                    |                        |                 |
|                                                                                                    |                        |                 |
| Antes de enviar la solicitud le pedimos que vernique que los batos sean correctos y naya cargado toda la documentación<br>requerida ya que una vez enviada no podrá modificarse. Todas las solicitudes están sujetas a aprobación del comité<br>académico.                                                                                                    |                        |                 |
|                                                                                                    |                        |                 |

Revisar que todos los campos requeridos se encuentren llenos y enviar la solicitud.

Para confirmar el estatus de tu solicitud, ingresar en la sección mis solicitudes. De cada solicitud generada el sistema te mostrará:

- Fecha de realización.
- Sesión del Subcomité Académico en que se revisará dicha solicitud.
- Tipo de solicitud.
- Estatus: incompleta, en proceso, aprobada, rechazada.
- Posterior a la reunión del Subcomité Académico y en concordancia con las fechas de entrega de oficios (consultar el calendario de los Subcomités Académicos en <u>https://bioquimicas.posgrado.unam.mx/home</u> sección "Calendarios") deberás descargar la respuesta a tu solicitud.

Ingresar nuevamente usando el usuario y contraseña

| ← → C        | mdcbo       | q.posgrado.u | nam.mx |            |       |               |       |         |               |         |          |           |      |             |       |         |             | B              | ☆       | *    |                     | -  |
|--------------|-------------|--------------|--------|------------|-------|---------------|-------|---------|---------------|---------|----------|-----------|------|-------------|-------|---------|-------------|----------------|---------|------|---------------------|----|
| Aplicaciones | M Gmail     | YouTube      | 💡 Maps | 🚉 Traducii | r 🗖 C | ancer Cell an | nd Tu | 🛄 CK-12 | Interactive P | . 0     | Mapa top | ográfico; | 🛃 Ph | ET: Simulac | iones | E Struc | tures of tw | o n            |         |      |                     |    |
|              |             |              |        |            |       |               |       |         |               |         |          |           |      |             |       |         |             | Ø              | ENGLIS  | H 49 | Acces               | 0) |
|              |             |              |        |            |       |               |       |         |               |         |          |           |      |             |       |         |             |                |         |      |                     |    |
|              |             |              |        |            |       |               |       |         |               |         |          |           |      |             |       |         |             |                |         |      |                     |    |
|              |             |              |        |            |       |               |       |         |               |         |          |           |      |             |       |         |             |                |         |      |                     |    |
|              |             |              |        |            |       |               |       |         |               |         |          |           |      |             |       |         |             |                |         |      |                     |    |
|              |             |              |        |            |       |               |       |         |               |         |          |           |      |             |       |         |             |                |         |      |                     |    |
|              |             |              |        |            |       |               |       | Acce    | eso a us      | uario   | )S       |           |      |             |       |         |             |                |         |      |                     |    |
|              |             |              |        |            |       |               | e 1   |         | Email         |         |          |           |      |             |       |         |             |                |         |      |                     |    |
|              |             |              |        |            |       |               |       |         | Contraseñ     | а       |          |           |      |             |       |         |             |                |         |      |                     |    |
|              |             |              |        |            |       |               |       |         | INGRESA       | ٤       |          |           |      |             |       |         |             |                |         |      |                     |    |
|              |             |              |        |            |       |               | 1412  |         |               |         |          |           |      |             |       |         |             |                |         |      |                     |    |
|              |             |              |        |            |       |               |       | RECU    | PERAR CON     | TRASEÑ/ | x .      |           |      |             |       |         |             |                |         |      |                     |    |
|              |             |              |        |            |       |               |       |         |               |         |          |           |      |             |       |         |             |                |         |      |                     |    |
|              |             |              |        |            |       |               |       |         |               |         |          |           |      |             |       |         |             |                |         |      |                     |    |
|              |             |              |        |            |       |               |       |         |               |         |          |           |      |             |       |         |             |                |         |      |                     |    |
|              |             |              |        |            |       |               |       |         |               |         |          |           |      |             |       |         |             |                |         |      |                     |    |
|              |             |              |        |            |       |               |       |         |               |         |          |           |      |             |       |         |             |                |         |      |                     |    |
|              |             |              |        |            |       |               |       |         |               |         |          |           |      |             |       |         |             |                |         |      |                     |    |
| Esc          | ribe aquí p | oara buscar  |        |            | O F   | zi 📄          | 0     |         |               |         | 0        |           | >    | 100%        | ¥     | 20°C    | ~ @         | <del>ا</del> ا | ¢i)) ES | P 10 | :49 a. n<br>/05/202 | n. |

## En la sección de solicitudes revisar el estatus de la solicitud

| $\leftarrow$ $ ightarrow$ $C$ $(=$ mdcbq.posgrado | .unam.mx/par    | nel/cas_general/ | ca_solicitudes_usuari | o.php            |                      |                             | 🖻 🖈 🖬 🍑 🗄                                                                 |
|---------------------------------------------------|-----------------|------------------|-----------------------|------------------|----------------------|-----------------------------|---------------------------------------------------------------------------|
| 🔛 Aplicaciones M Gmail 🔼 YouTu                    | be ♀ Maps       | 峰 Traducir       | Cancer Cell and Tu.   | 🛄 CK-12 Interact | ive P 🔇 Mapa topogra | áfico; 🚮 PhET: Simulaciones | E Structures of two n                                                     |
|                                                   |                 |                  |                       |                  |                      |                             | INICIO · REGRESAR AL POSGRADO<br>Miguel Alejandro Ramírez   Cerrar Sesión |
| 🛔 MI PERFIL                                       | Mis so          | icitudes         |                       |                  |                      |                             |                                                                           |
|                                                   |                 |                  |                       |                  |                      |                             |                                                                           |
| p Realizar solicitud                              | ID              | Fecha            |                       | Sesió            | n                    | Solicitud                   | Estatus                                                                   |
| ☑ Mis solicitudes                                 | 5               | 29/abr/2022      |                       | Subcomité M      | вуо 2022             | Jurado de grado             | Aprobada <b>i</b>                                                         |
| 4) OFICIOS                                        |                 |                  |                       |                  |                      |                             | Ver                                                                       |
|                                                   |                 |                  |                       |                  |                      |                             |                                                                           |
|                                                   |                 |                  |                       |                  |                      |                             |                                                                           |
|                                                   |                 |                  |                       |                  |                      |                             |                                                                           |
|                                                   |                 |                  |                       |                  |                      |                             |                                                                           |
|                                                   |                 |                  |                       |                  |                      |                             |                                                                           |
|                                                   |                 |                  |                       |                  |                      |                             |                                                                           |
|                                                   |                 |                  |                       |                  |                      |                             |                                                                           |
|                                                   |                 |                  |                       |                  |                      |                             |                                                                           |
|                                                   |                 |                  |                       |                  |                      |                             |                                                                           |
| https://www.mdcbq.posgrado.unam.mx/pane           | /cas_general/ca | _ficha.php?id=5  |                       |                  |                      |                             |                                                                           |
| Escribe aquí para busca                           |                 | 0                | Ħ 📒 (                 | D 🕫 📘            | 💼 🚺 🗷                | <b>9</b> 100%) 4            | 合 20°C ^ @ 🖮 🌈 🗇 ESP 10:53 a. m.                                          |

En la sección de "Oficios" descargar la respuesta a la solicitud.

Confirmar el estatus de la respuesta (aprobada o rechazada) y que cuente con un folio

| ← → C                        | nam.mx/panel/oficios/oficios_usuario.php<br>e ♀ Maps 隆 Traducir 🖬 Cancer Cell and Tu 💷 | CK-12 Interactive P 🔇 Mapa topo | gráfico; 🚮 PhET: Simulaciones | E Structures of two n                       | * 🖬 🍓 🗄                  |
|------------------------------|----------------------------------------------------------------------------------------|---------------------------------|-------------------------------|---------------------------------------------|--------------------------|
|                              |                                                                                        |                                 |                               | INICIO • REGRES<br>Miguel Alejandro Ramírez | AR AL POSGRADO           |
| A MI PERFIL                  | Consultar y descargar oficios                                                          |                                 |                               |                                             |                          |
|                              | Folio                                                                                  | Fecha                           | Solicitud                     | Estatus                                     |                          |
| ▲ Descargar oficios          | CGEP/PMDCBQ/1<br>AF4785-628D55985A178                                                  | 23/may/2022                     | Jurado de grado               | Aprobada 🛛 🖪                                |                          |
|                              |                                                                                        |                                 |                               |                                             |                          |
|                              |                                                                                        |                                 |                               |                                             |                          |
|                              |                                                                                        |                                 |                               |                                             |                          |
|                              |                                                                                        |                                 |                               |                                             |                          |
|                              |                                                                                        |                                 |                               |                                             |                          |
| CGEP_PMDCBQ_1.pdf            |                                                                                        |                                 |                               |                                             | Mostrar todo X           |
| 🗜 🔎 Escribe aquí para buscar | O 🛱 📃 💽                                                                                | 🙃 🛄 💼 💶 🖻                       | <b>100%</b> ) <b>4</b>        | 合 20°C 🔨 🖻 🖶 🦟 🕼 ESP                        | 10:57 a.m.<br>26/05/2022 |

Al descargar la respuesta se obtiene un oficio en hoja membretada y con la firma de la Dra. Claudia Lydia Treviño Santa Cruz, coordinadora de este posgrado.

| $\leftarrow$ $\rightarrow$ C ( ) Archivo   C:/Users/migue/Downloads/CGEP_P | MDCBQ_1.pdf                                                                                                    | ₫ ☆                                                                                        | * 🗆 🚳 🗄                  |
|----------------------------------------------------------------------------|----------------------------------------------------------------------------------------------------|--------------------------------------------------------------------------------------------|--------------------------|
| 👯 Aplicaciones M Gmail 💌 YouTube 💡 Maps 🔤 Traducir                         | 💶 Cancer Cell and Tu 📋 CK-12 Interactive P 📀 Mapa topográfico; 🛃 PhET: Simulacione                                                                                                    | es E Structures of two n                                                                   |                          |
|                                                                            | 1 / 2   - 100% +   🗄 🖏                                                                                                    |                                                                                            | ± = :                    |
| ELA ELE<br>ELE<br>ELE<br>ELE<br>ELE<br>ELE<br>ELE<br>ELE                   | Ciencias<br>loquímicas                                                                                                    | CGEP/PMDCBQ/1<br>AF4785-522D55985A178<br>Asunto: Jurado de grado                           |                          |
|                                                                            | Estudiante de Maestria en Ciencias Bioquímicas<br>P R E S E N T E<br>Los miembros del Subcomité Académico en reunión ordinaria del día 16 de mayo de 2022, o<br>asignación de JURADO DE EXAMEN para optar por el grado de Maestro en Ciencias, con<br>"Análisis bioquímico-estructural del alérgeno recombinante Hev b 7 (patatina) del látez<br>por el/a Dr(a | conocieron su solicitud de<br>la réplica de la tesis<br>x de Hevea brasiliensis", dirigida |                          |
|                                                                            | AYALA ACEVES MARCELA     PRESIDENTE       RODRÍGUEZ SOTRES ROGELIO     SECRETARIO       FARRÉS GONZÁLEZ SARABIA AMELIA     VOCAL       GARZA RAMOS MARTÍNEZ GEORGINA     VOCAL       MUÑÓZ CLARES ROSARIO ADELAIDA     VOCAL                                                                                                    |                                                                                            |                          |
| Escribe aquí para buscar O                                                 | 🗏 🚍 💽 🗊 🔲 🖻 🌗 🚾 🧿 💷 💷                                                                                                    | 合 20°C 🔨 🖻 📾 🌈 🕬 ESP                                                                       | 11:10 a.m.<br>26/05/2022 |

Cualquier duda en el llenado de las solicitudes contartar a:

- Instituto de Investigaciones Biomédicas y Facultad de Medicina: <u>ipalacios@posgrado.unam.mx</u>
- Instituto de Fisiología Celular: posgrado@ifc.unam.mx
- Facultad de Química: <u>sedefqposgcbq@gmail.com</u>
- Instituto de Biotecnología y entidades externas: <u>antonio.guillen@ibt.unam.mx</u>

Atentamente Coordinación C. Bioquímicas